# 共有フォルダの設定方法

written by domingo

.....

- このファイルでは、それぞれのサークルのメンバーが Web 上で写真やその他の様々なデータ をやり取りするために作成した共有フォルダ(共用の箱みたいな意味と理解して下さい)を自 分のパソコンで使えるようにするための方法について図を使って説明する。
  - ※ Windows XP・2000 用
- 1: ディスプレイ左下の「スタート」ボタンをクリックし、「マイ コンピュータ」をクリック!

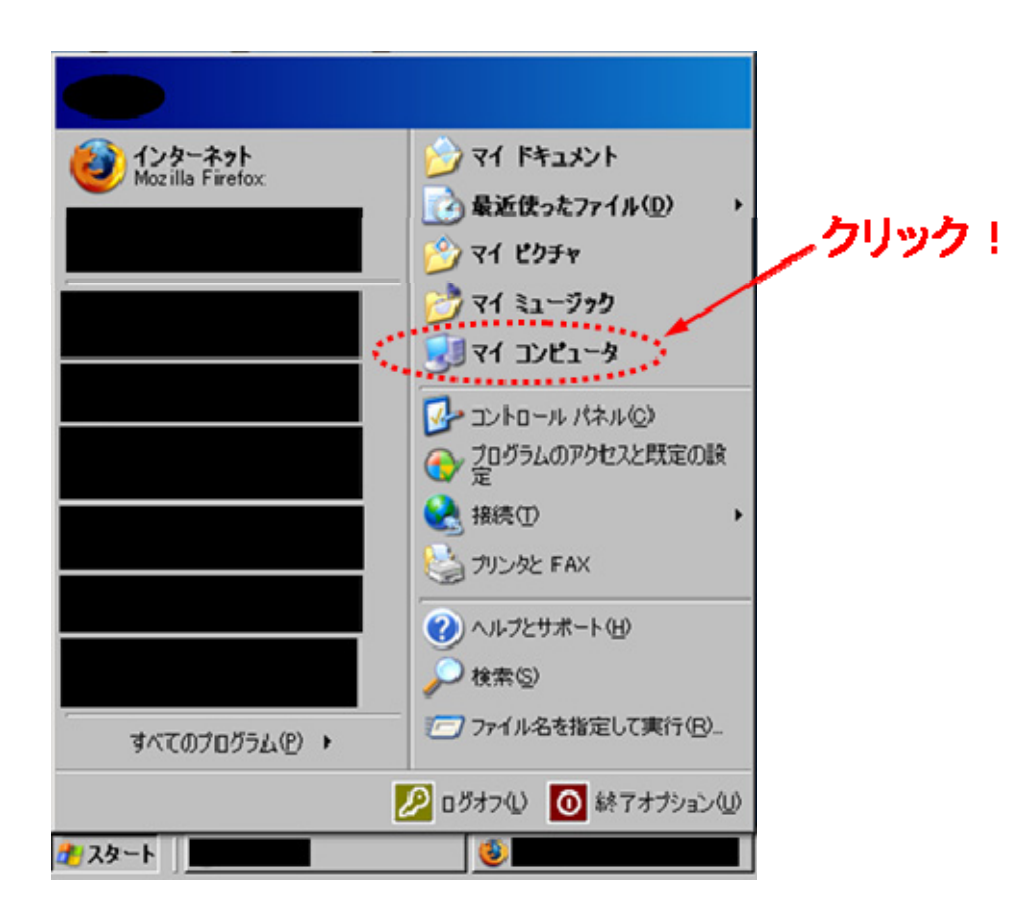

2: 「マイ ネットワーク」をクリック!

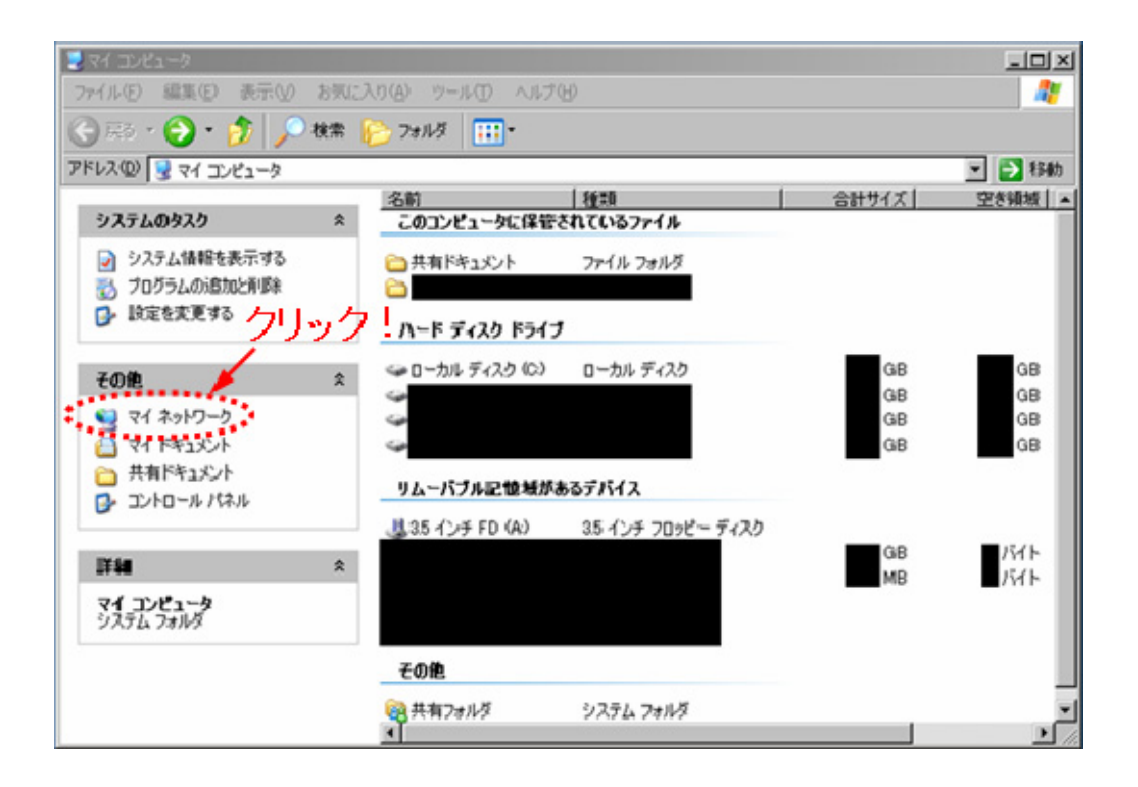

3: 「ネットワーク プレースを追加する」をクリック!

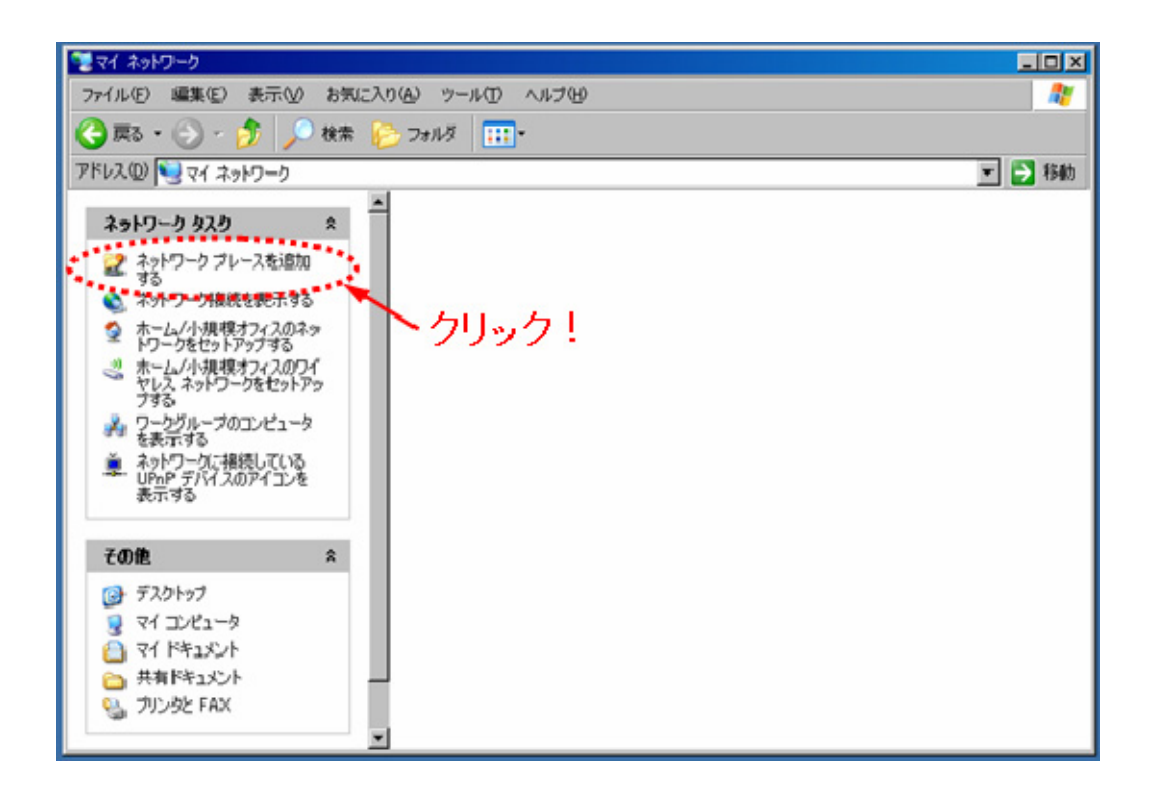

#### 4: 「次へ」をクリック!

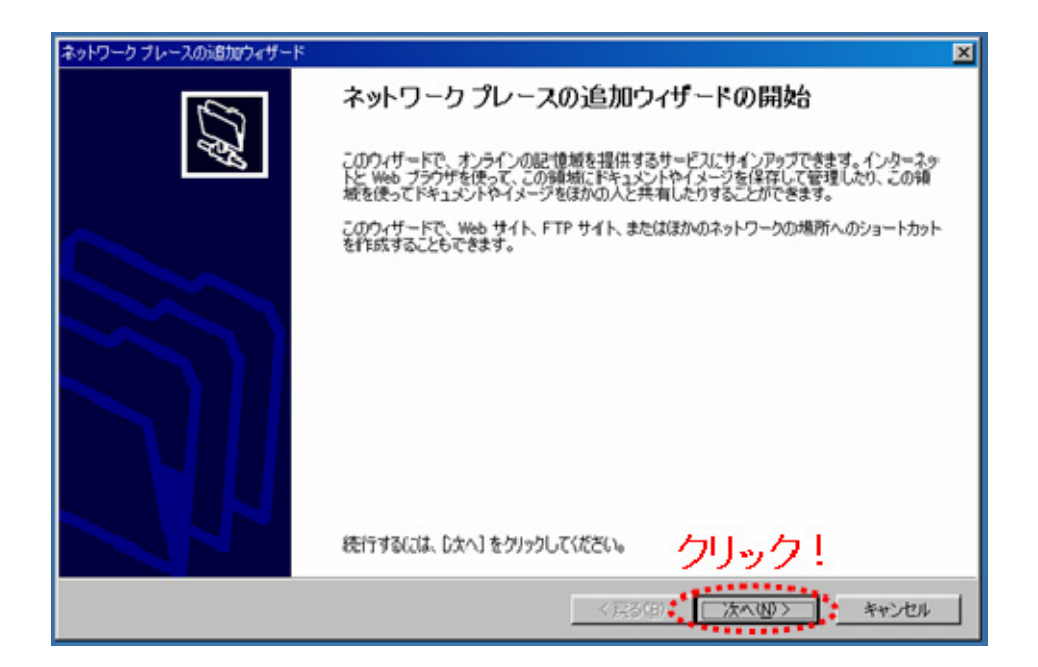

5: しばらく待つ。

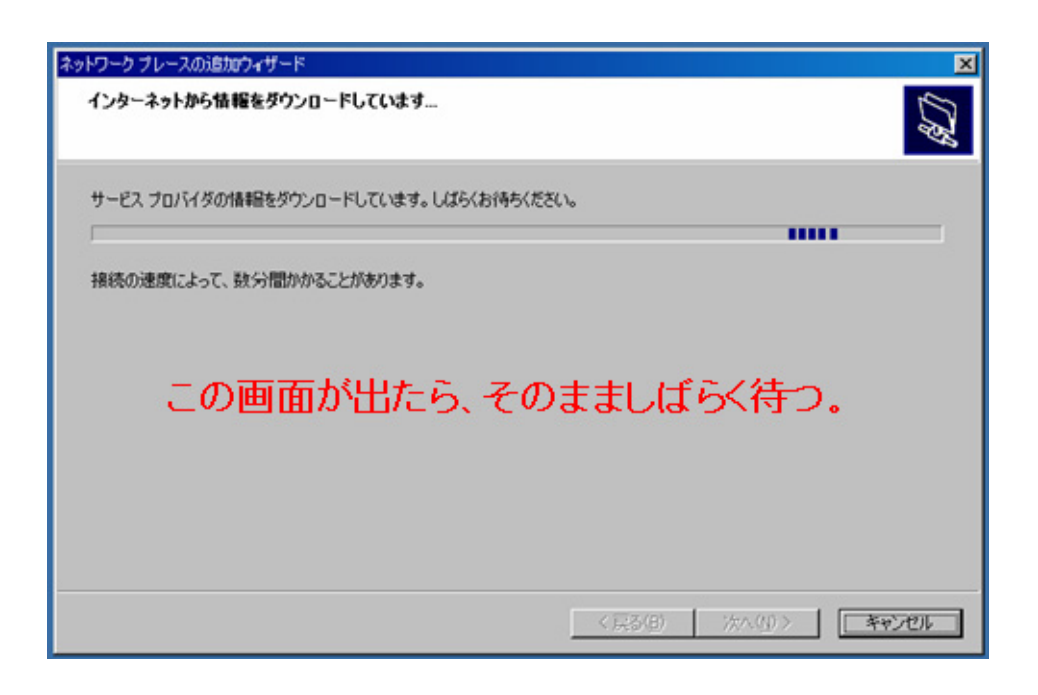

6: 「別のネットワークの場所を選択」をクリックして選択し(すでに選択されていると図のように青 くなっている)、「次へ」をクリック!

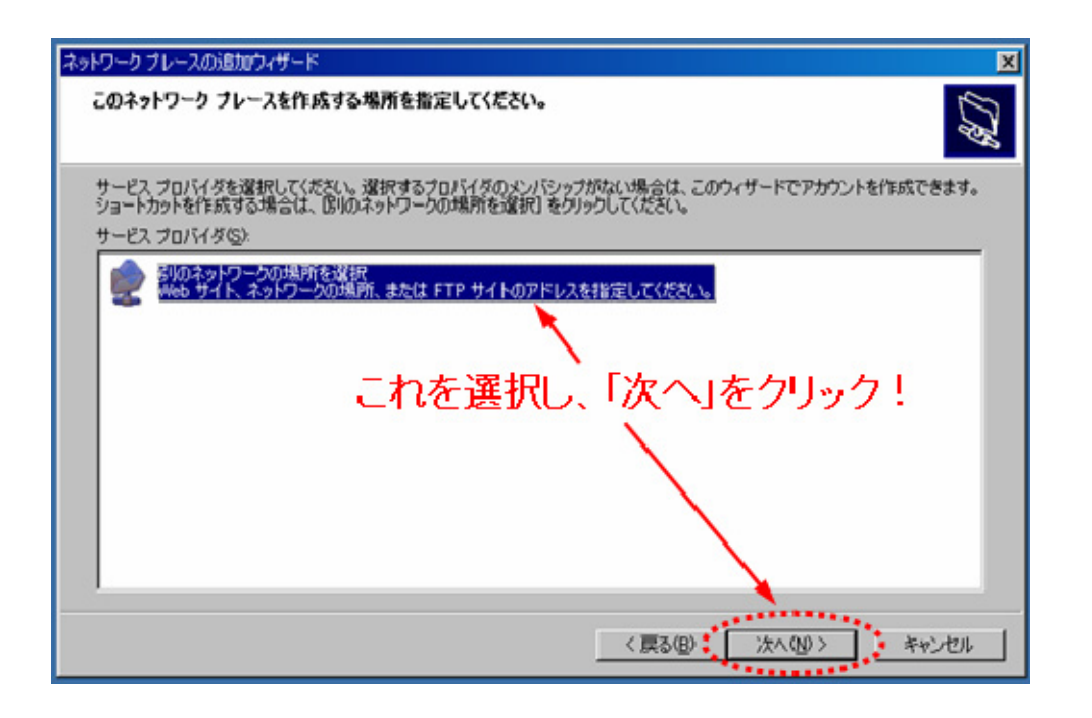

7: 「インターネットまたはネットワークアドレス(A)」と書かれている下の欄に、共有フォルダのア ドレスを入力する。

下の図では、<u>https://domingo.homelinux.net/webdav/\*\*\*\*\*</u>だが、この\*\*\*\*\*に文字を入れる。例 えば、共有フォルダ名が「share」だったら、<u>https://domingo.homelinux.net/webdav/share</u>となる。 別にメールなどで連絡した共有フォルダ名を入力する。その後に、「次へ」をクリック!

| ネットワークブレースの追加ウィザード                                                    | ×                    |
|-----------------------------------------------------------------------|----------------------|
| このネットワーク ブレースのアドレスを指定してください。                                          | \$D                  |
| このショートカットで慣く Web サイト、FTP サイト、ネットワークの場所な                               | どのアドレスを入力してください。     |
| (ンターネットまたはネットロークのアドレジム)<br>https://domingo.homelinux.net/webday/***** | ▲ 参照®                |
| 文字列を                                                                  | を入力する。               |
|                                                                       |                      |
|                                                                       |                      |
| 文                                                                     | 字列入力後、クリック!          |
|                                                                       | 〈戻る(図): 次へ(1)〉 キャンセル |

#### 8: 「セキュリティの警告」画面がでるが、これは無視して「はい(Y)」をクリック!

※セキュリティに不安を感じる方がおられると思うので言っておくと、筆者 domingo が提供する共 有フォルダはSSL(Secure Socket Layer)という暗号化方式でやり取りを全て暗号化している。よっ て、共有フォルダには第3者は勝手にアクセスできないし、共有フォルダ内のデータは見ることが 出来ない。

| セキュリティ | 0활동                                                                         |
|--------|-----------------------------------------------------------------------------|
| ß      | このサイトと取り交わす情報は、ほかの人から読み取られたり変更されることはあ<br>りません。しかし、このリイトのセキュリティ証明書には信題があります。 |
|        | このセキュリティ証明書は、信頼する会社から発行されていません。証明書を表示して、この証明機関を信頼するかどうか決定してください。            |
|        | ● このセキュリティ証明書の日付は有効です。                                                      |
|        | <ul> <li>このセキュリティ証明書には、表示しようとしているページの名前と一致する有効な名前があります。</li> </ul>          |
|        | (表行しますか?)                                                                   |
|        | はいい いいえい 証明書の表示の                                                            |
|        | クリック!                                                                       |

9: 「domingo.homelinux.net に接続」画面が出るので、別にメールなどで連絡した「ユーザー名」 と「パスワード」を入力する。

また、今後同じ入力作業を省略するために、「パスワードを記憶する(R)」のチェックボックスにチェックを入れる。

| domingo.homelinux.net (;接続                                  | ?×                |
|-------------------------------------------------------------|-------------------|
| 7                                                           | AR                |
| This directory can be seen only by w<br>ユーザー名(U): の usernam | ebdav member.     |
| パスワード(P): F*******                                          | を記憶する( <u>R</u> ) |
|                                                             | OK キャンセル          |
| <br>ユーザー名とパスワー                                              | ドを入力する。           |

10:「このネットワーク プレースの名前を入力してください(T)」と書かれている下の欄に、共有 フォルダの名前を自分の好みで入れる。希望がなければ、そのまま「次へ」をクリック!

| ネットワーク ブレースの過かウィザード                                                                                                    | ×     |
|----------------------------------------------------------------------------------------------------|-------|
| このネットワーク ブレースの名前を指定してください。                                                                                                    | \$D   |
| このネットワーク ブレースを簡単に識別できるようなショートカットの名前を作成してください                                                                                                    |       |
| https://domingo.ho-melinux.net/webdaw/                                                                                                    |       |
| このネットワークブルースの名前を入力してくださいの                                                                                                    |       |
| domingohomelinux.net 上() *****                                                                                                    |       |
| New York Contraction of the Contraction of the Cont |       |
| 共有フォルダの名前を好みでつける。                                                                                                    |       |
| 希望がなければ、そのまま「次へ」をクリック!                                                                                                    |       |
|                                                                                                    |       |
|                                                                                                    |       |
| 〈戻る(8) 、 次へ(40 〉 キャ                                                                                                    | 21211 |

11: この画面が出たら、設定は終了。「完了」をクリック!

| ネットワーク ブレースの適加ウィザード | ×                                 |
|---------------------|-----------------------------------|
| 6                   | ネットワークプレースの追加ウィザードの完了             |
| P.S.                | このネットワーク ブレースに正しく作成されました          |
|                     | Somingohomelinux.net 上の #####     |
|                     | ショートカットはマイネットワークに表示されます。          |
|                     | ☑ [売了]をクリックしたときにネットワーク ブレースを聞く(Q) |
|                     | このウィザードを開けるには、「死了」をクリックしてください。    |
|                     | < 戻る(6)、 <b>完了 キャンセル</b>          |
|                     | クリック!                             |

12: 設定は前の11までで完了したので、共有フォルダにアクセスしてみる。(前の11の図中で、 「完了」をクリックしたときにネットワーク プレースを開く(0)のチェックボックスにチェックを入れて あるので、自然にこの画面に移る)

「セキュリティの警告」画面がでるが、これは無視して「はい(Y)」をクリック!

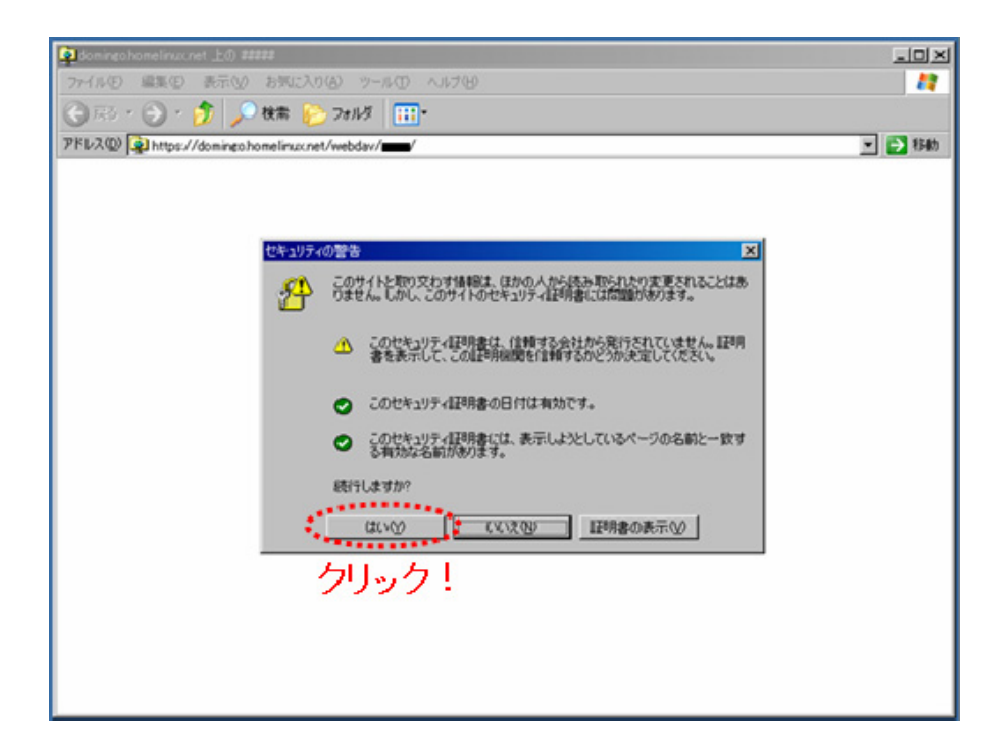

13: 「domingo.homelinux.net に接続」画面が出るので、「ユーザー名」と「パスワード」を再度入 カする。すでに記憶されていたら、そのまま「OK」をクリック!

| domingo.homelinux.net (ご接続                                               | Ū                                   | ?            | ×               |
|--------------------------------------------------------------------------|-------------------------------------|--------------|-----------------|
| This directory can be seen only by<br>ユーザー名(型):<br>パスワード(型):<br>#******* | webdav member.<br>ime<br>ドを記げ算する(R) | <u>.</u>     |                 |
| ・・・・・・・・・・・・・・・・・・・・・・・・・・・・・・・・・・・・・                                    | OK                                  | キャンセル        | L               |
| ,<br>もう ・度ユーザー名と<br>※すでに記憶されてい                                           | -パスワー<br>, たら、そ                     | ドを入力<br>のまま「 | する。<br> K をクリック |

14: 共有フォルダにアクセスできた。

| 👰 doming o home linux net 上颌                                                      | ) #####                |         |
|-----------------------------------------------------------------------------------|------------------------|---------|
| 77イル(2) 編集(2) 表示                                                                  | ② お気に入か⑥ ツール① ヘルプゼ     | 2       |
| 🕲 🖪 · 🕑 · 🏂 .                                                                     | 🔎 檢索 🜔 7e118 🛄 •       |         |
| PFL200 Https://domine                                                             | pohomelinusnet/webdav/ | 💌 🛃 846 |
|                                                                                   |                        |         |
| その他                                                                               | *                      |         |
| <ul> <li>Web 2#1.9</li> <li>マイドキュント</li> <li>共有ドキュント</li> <li>マイネットワーク</li> </ul> | き、共有フォルダにアクセスできた。      |         |

15: 試しに、デスクトップに置いた写真を共有フォルダにドラッグ&ドロップする。

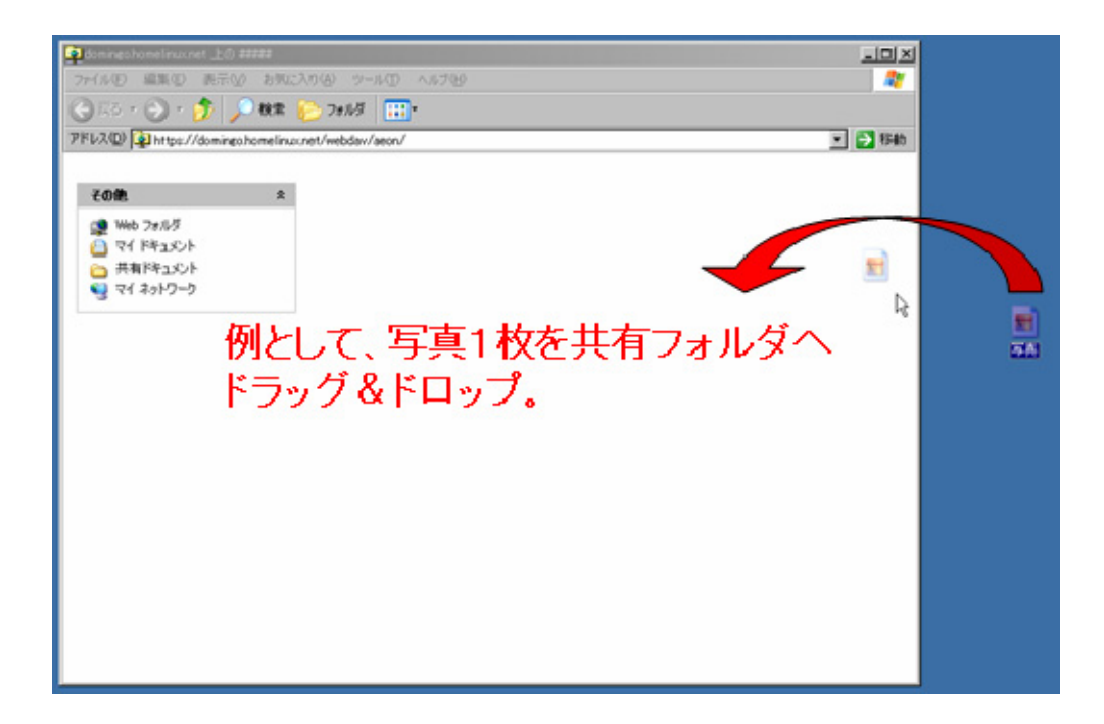

| 16: 3 | 写真.JPG をコピー | -中の画面が出る。: | コピーする時間はデー | −タが重い程時間がかかる。 |
|-------|-------------|------------|------------|---------------|
|-------|-------------|------------|------------|---------------|

| コピーしています       |                    |                     | ×       |
|----------------|--------------------|---------------------|---------|
| 写真.JPGをhttps:/ | //domingo.homelina | ی<br>pc.net/webdav/ | ーしています。 |
|                |                    |                     | キャンセル   |
| ם <b>צ</b> י   | ー中の画面が             | が出る.                |         |

17: コピー中の画面が消えて、コピーが完了した。

この状態で、例えば他のサークルのメンバーがアメリカから同じようにこの共有フォルダにアク セスすれば、共有フォルダ内の写真を(アメリカの)自分のパソコンにコピーすることができる。

| 🔁 domine ohome imuunet 上の #####                 |                          |
|-------------------------------------------------|--------------------------|
| ファイルビ 編集(1) 表示(1) お気に入り(4) ワール(1) ヘルナ(1)        | 2                        |
| 🔾 Ri + 🕤 + 🏂 🔎 Mitt 🔛 78118 🔠 •                 |                          |
| PFU2@ Https://domingo.home/inucret/webday/aeon/ | <ul> <li>E 10</li> </ul> |
|                                                 |                          |
| ₹0me x                                          |                          |
| 2 Web 7#14-5                                    |                          |
| 0 THE REAL PARTY AND A COLOR                    |                          |
| 4(次上体1件)                                        |                          |
| 9 マイ わりワーク ー・ ・ ・ ・ ・ ・ ・ ・ ・ ・ ・ ・ ・ ・ ・ ・ ・ ・ |                          |
| コピーが売了した。                                       |                          |
|                                                 |                          |
|                                                 |                          |
|                                                 |                          |
|                                                 |                          |
|                                                 |                          |
|                                                 |                          |
|                                                 |                          |
|                                                 |                          |
|                                                 |                          |
|                                                 |                          |
|                                                 |                          |
|                                                 |                          |
|                                                 |                          |
|                                                 |                          |

## <共有フォルダ使用時の注意事項!>

- 共有フォルダ内のデータは原則として、そこにデータを提供した本人でしか消してはいけない。また、消す場合はいつまでにコピーをして欲しいという旨を掲示板に書き込む。
   これは、データを提供した本人に代わって、管理者 domingo が行うこともある。
- ・ 共有フォルダの容量は十分な量(写真数千枚程度)を確保するが、無駄なデータをなる べく置かないように心掛ける。
- 写真などのデータを受け取った人は、データを提供した人にお礼を掲示板に書き込むようにして欲しい。
- ・ 第3者に共有フォルダにアクセスするのに必要な情報(ユーザ名やパスワード)を勝手 に教えない。サークルメンバー内ならばいい。
- ウイルスに感染したデータを置かない。ウイルス対策ソフトなどであらかじめスキャン する。

### <共有フォルダの効率的使用例>

・ 写真を10枚以上、複数のメンバーに渡したいとき

メールだと10MB程度(写真数枚)しか一度に送れないし、複数の相手に送るのは非常 にめんどうくさい。この場合、代わりに共有フォルダに写真のデータを置いておけば、後 は欲しい人に持っていってもらえばいいので、非常に楽。また、必要なデータを受け取る 人が選べる。また、メールが使えない人でもこの共有フォルダを使えば、世界のどこから でもデータを受け取ることができる。